## Saving login information in Firefox

## Firefox on Windows 7 Pro (verified using v 54.0.1)

Forcing Firefox to save the login

- Open Firefox.
- Click on three horizontal lines to open Firefox's control panel.

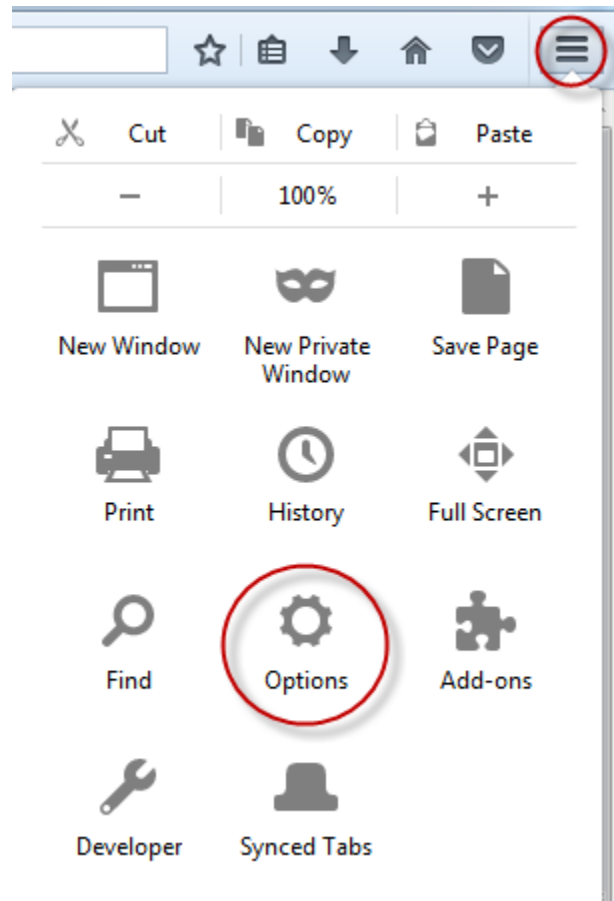

• Click on Options > Security

• Click to put a check mark next to **Remember logins for sites**.

| Security                                                        | (                              |
|-----------------------------------------------------------------|--------------------------------|
| General                                                         |                                |
| $\checkmark$ <u>W</u> arn you when sites try to install add-ons | <u>E</u> xceptions             |
| ✓ Block dangerous and deceptive content                         |                                |
| Block dangerous downloads                                       |                                |
| ✓ Warn you about unwanted and un <u>c</u> ommon software        |                                |
| Logins                                                          |                                |
| ✓ <u>R</u> emember logins for sites                             | E <u>x</u> ceptions            |
| Use a master password                                           | Change <u>M</u> aster Password |
|                                                                 | Saved Logins                   |

• Close the Options tab.

## Saving your library card number in mywpl.ca

- Open Firefox to <a href="http://www.mywpl.ca/">http://www.mywpl.ca/</a>
- Enter your Card Number and PIN in the entry boxes and click Login.
  - There may or may not be a prompt to save the password during this process.
  - $\circ$  Enterprise will open in a separate tab with you logged in to your Account.
- Within Enterprise, click Log out and close the tab.
- Return to mywpl.ca and press F5 to refresh the page.
  - Refreshing the page will allow you to test to see if your information has been saved.

## Logging in using the saved library card number

- Open Firefox to <a href="http://www.mywpl.ca/">http://www.mywpl.ca/</a>
- Your library card number should be showing in the Card Number box.
  - IMPORTANT NOTE: Though the number will appear when you return to the page, if you delete the saved number out of the box, there may not be a way to recover the information without retyping it and starting the process over again.